台電本業收入電子發票變動性載具於財政部電子發票整合服務平台歸戶步驟說明

112.05.08

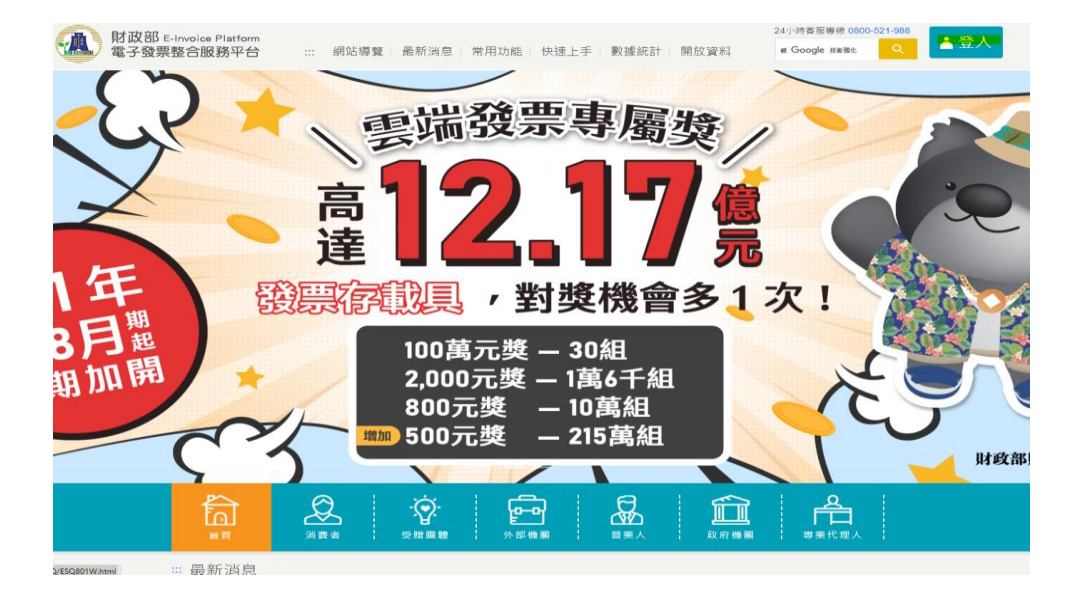

1. 進入財政部電子發票整合服務平台並點選右上角「登入」。

2.選擇「消費者」,輸入圖形驗證碼後點擊登入鈕。

| 肖費者             |           |     |            |
|-----------------|-----------|-----|------------|
| 登入              | 申請        |     |            |
| ●手機條碼 ○<br>手機號碼 | 自然人憑證     |     |            |
|                 |           |     |            |
| 驗證碼(密碼)         |           |     |            |
|                 |           |     | <b>Ø</b> > |
| 圖形驗證碼           |           |     |            |
|                 | 35562     | € • |            |
|                 | 登入        |     |            |
| 忘記驗證碼(密         | 碼)│申請手機條碼 |     |            |

## 3.點選「歸戶設定」。

|            | 期政部<br>電子          | E-Invo<br>發票整 | bice Platforn<br>合服務平台    |        |                     |           |        | Î    |
|------------|--------------------|---------------|---------------------------|--------|---------------------|-----------|--------|------|
| 載貝(        | (卡片)專區 手機條         | 備會區           | 自然人憑證條碼                   | 專區 全   | 民稽核 其他!             | 服務 登出     | 1      | 手機條碼 |
| 服務書<br>手機( | 說明 新手上路 發調<br>新研列印 | <b>夏查詢</b> 及揭 | 曾 中类發票查請                  | 1 19月後 | <mark>定</mark> 领费設定 | 賣料設定 通知設定 | 預設捐贈對象 |      |
| :::手根      | 機條碼專區 > 歸戶設定       |               |                           |        |                     |           |        |      |
|            |                    |               |                           | 歸戶     | 設定                  | E         |        |      |
| 會見         | ↓載具器戶 【 其他載具       | 醫戶            |                           |        |                     |           |        |      |
| 已歸         | 戶載具清單              |               |                           |        |                     |           |        |      |
| 序號         | 載具類別               | 載具明碼          | 0                         | 戰具漲碼   | 0                   | 載具自訂名稱    | 領與方式   | 解除歸戶 |
| 1          | 開網會員               |               |                           |        |                     |           | 銀行帳) 🗸 |      |
| 2          | 信用卡/笯帳金融卡          |               |                           |        |                     |           | 銀行帳) 🗸 |      |
| 3          | 跨境電商電子都件載具         |               |                           |        |                     |           | 銀行帳) 🖌 |      |
| 4          | 跨境電商電子郵件載具         |               |                           |        |                     |           | 銀行帳) 🗸 |      |
| 5          | 信用卡/簧帳金融卡          |               |                           |        |                     |           | 銀行帳) 🖌 |      |
| ñ          | 1認修改 點還後即完成戰       | 目目打名稱,        | 衝換方式及解除歸戶之 <mark>調</mark> | 星動     |                     | ◀ 1/2     | 5 ~    | 共7藩  |

## 4.點選「會員載具歸戶」

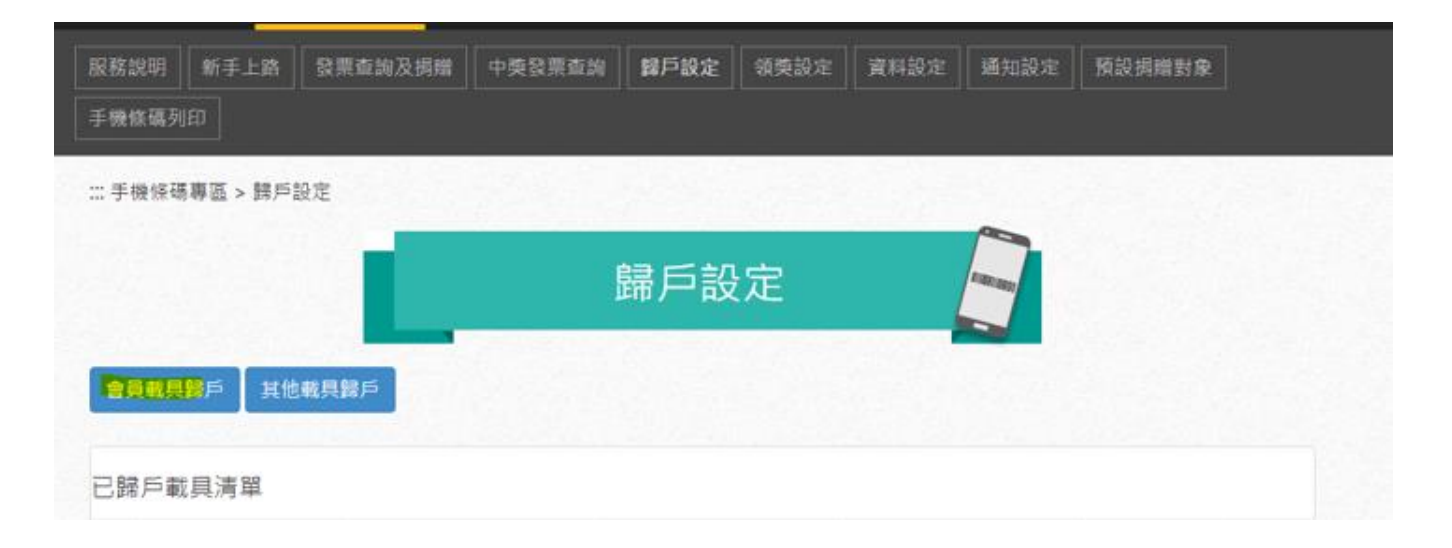

5. 輸入「台灣電力」並點擊查詢,從查詢結果列表點選會員載具名稱為「台灣電力股份有限公司」的

## 選項。

新增會員載具

| BTCWEB         | 004S 查詢成功                          |                       |                                | 2023-03-30T11:11:49.297 × |
|----------------|------------------------------------|-----------------------|--------------------------------|---------------------------|
|                | 請輸入商家名稱                            | 台灣電力<br>如營業人未提供會員載具統一 | ·入口歸戶,請參考「載具歸戶」說明。             | 查詢                        |
| 點選歸戶「<br>歸戶至共通 | ·+」按鈕·網頁將轉跳至購物商<br>性載具告知事項 《點我閱讀 》 | 家歸戶認證頁面・請於10分鐘內       | 完成歸戶認證作業・本平台不保存會員認證資料。         |                           |
| 歸戶             | 購物商家名稱(依統編排序)                      |                       | 會員載具名稱                         | 商家登記名稱                    |
| +              | 台灣電力股份有限公司(037959                  | 904)                  | 台灣電力股份有限公司                     | 台灣電力股份有限公司                |
| +              | 台灣電力股份有限公司(037959                  | 904)                  | 綠界會員<br>同 <b>一綠界會員載具僅需歸戶一次</b> | 台灣電力股份有限公司                |
|                |                                    |                       |                                | ◀ 1/1 ▶ 5 ♥ 共2筆           |

6.點選後會自動連結至台電電子發票平台網頁·輸入相關台電變動性載具資訊後點擊「點我歸戶」鈕

| 電子發票平台 |                                                                                             |
|--------|---------------------------------------------------------------------------------------------|
|        | 載 具 歸 戶<br>請輸入載具號碼                                                                          |
|        | <u> </u>                                                                                    |
|        | 檢核碼(15位)<br>                                                                                |
|        | 周碼                                                                                          |
|        | 用戶繳費完成,於下列時程後,方可查詢:<br>- 至本公司櫃檯繳費48小時後。<br>- 至超商、金融機構臨櫃繳費或以金融機構網銀、ATM繳費,於代收單位回傳繳費資訊至本公司3日後。 |
|        | - 申辦金融帳戶或信用卡扣繳電費,於代繳單位回傳扣款成功資訊至本公司3日後。<br>圖型驗證碼失效問題                                         |

 $\times$ 

7.檢查資訊無誤後點擊「確認」鈕即歸戶成功。

| 歸戶資料確認 |          |        |  |
|--------|----------|--------|--|
|        |          |        |  |
| 共通性截具  | /2B      |        |  |
| 會員載具類別 | TPC001   |        |  |
| 載具明碼   | 11203BBI | 836874 |  |
| 載貝陽碼   | 11203BBI | 836874 |  |